## Learner Access to Learning Space (LS)

## Log-in Instructions

- 1. Using Google Chrome or Microsoft Edge, go to <u>https://ls.som.emory.edu</u>.
- 2. Select Legacy login in the lower right of your screen.
- 3. Select Learners.
- 4. Type your name in the drop down menu then select your name.
- 5. Enter your password. (Emory student ID number)

(If your password does not work, click on the "Forgot your password?" You'll be emailed instructions for resetting your password.)

| LearningSpace                                                   | Intuity                                                        | Intuity                             |
|-----------------------------------------------------------------|----------------------------------------------------------------|-------------------------------------|
| incurcy                                                         | Welcome                                                        | Welcome                             |
| Welcome                                                         | Emory School of Medicine                                       | Emory School of Medicine            |
| Emory School of Medicine                                        | SP Faculty & Caff Learner                                      | SP Faculty & Staff Learner          |
| Email                                                           |                                                                |                                     |
| Password                                                        | Name -                                                         | Crunch, Captain 🗙 🖛 🚉               |
| LOGIN                                                           | Crunch, Captain                                                | •••••                               |
|                                                                 | Planet, Captain                                                | LOGIN                               |
| -orgot your password?   Legacy login<br>About CAE Learningspace | Forgot your password?   Email login<br>About CAE LearningSpace | Forgot your password?   Email login |

## **Accessing Reports**

1. Click on **Reports** to the right of your activity. (*Activity is the name of the exam.*)

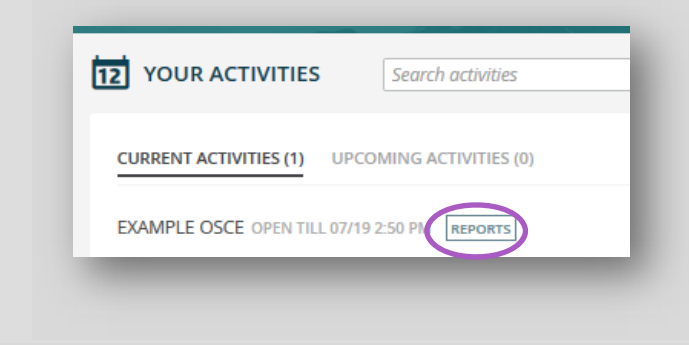

2. Click on the blue boxes to view your video, comments, or grade report *(if applicable.)* 

| Reports<br>Activity: EXAMPLE OSCE |                 |   |
|-----------------------------------|-----------------|---|
| Case                              | Report          | l |
|                                   | Comments Report |   |
|                                   | Video Review    |   |
|                                   |                 |   |

Videos best viewed on

wired

connection!

If you need help accessing Learning Space or videos please contact:

## Amy Allen aalle2@emory.edu@emory.edu or (404) 308-6026